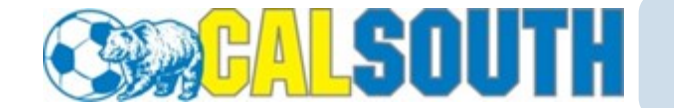

## **Travel Roster Request**

Travel Requests must be submitted for each tournament that each team will be participating in that is not a Cal South Sanctioned tournament.

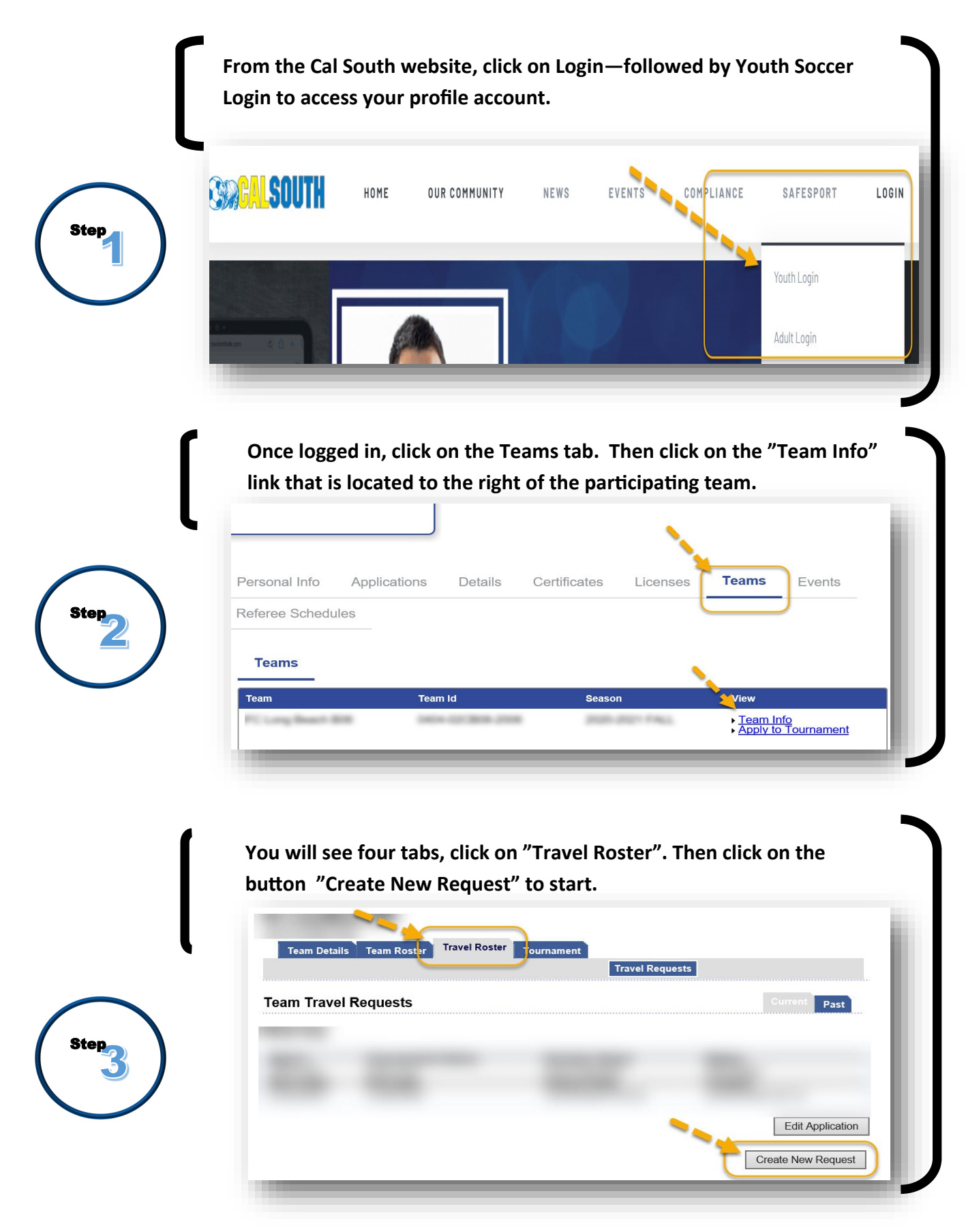

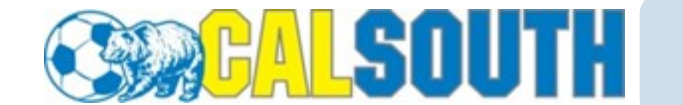

## **Travel Roster Request**

Travel Requests must be submitted for each tournament that each team will be participating in that is not a Cal South Sanctioned tournament.

The request will have four tabs to fill out information. Make sure to end with "Review & Submit". We will then receive the request through the system for review.

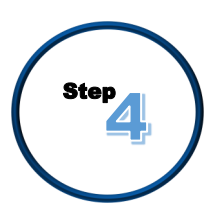

|                                                                            | Travel Requests                                     |
|----------------------------------------------------------------------------|-----------------------------------------------------|
| Travel Request 🛛 👝 I                                                       | Request Info Roster Additional Info Review & Submit |
| Please enter the information regarding the to<br>team wishes to travel to. | ament your Tournament Name*                         |
|                                                                            | Soccer Federation (sanctioning body like "USYS")*   |
|                                                                            | Event Start Date* Event End Date*                   |
|                                                                            | Country*                                            |
|                                                                            | United States of America                            |
|                                                                            |                                                     |
|                                                                            | Director First Name* Director Last Name*            |
|                                                                            | Director Phone* Director Email*                     |
|                                                                            | * - Indicates a required field                      |
|                                                                            |                                                     |

After our initial review, we will email you if it is placed on a pending status to inform you of what is needed. However, if your request is accepted, then you will receive a your acceptance email with Instructions on how to print the form out.

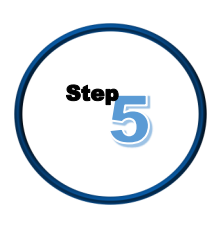

| n Travel Requests | Current Past                           |
|-------------------|----------------------------------------|
|                   |                                        |
|                   |                                        |
|                   |                                        |
|                   | Print Acceptance Form Edit Application |
|                   |                                        |
|                   |                                        |
|                   |                                        |
|                   |                                        |